# cisco ICS 7750 ىلع 802.1q VLANs قبطي 2.6 وأ 2.5 ةغيص لمعتسي

## المحتويات

المقدمة المتطلبات الأساسية الاصطلاحات المتطلبات المكونات المستخدمة التكوين الرسم التخطيطي للشبكة شكلت المادة حفازة PWR xl 3500 ل 802.1g شنطة شكلت ال VTP عملية إعداد على ال 9WR XL 3500 تكوين عبارة IP الافتراضية على 9WR XL 3500 تكوين ICS 7750 SSP ل 802.1Q trunking شكلت ال VTP عملية اعداد على ال ICS 7750 SSP شكلت 802.1g VLANs على ال ICS 7750 MRP تكوين توجيه IP الافتراضي على ICS 7750 MRP إستخدام ICSConfig على SM SPE لتكوين البوابة الافتراضية للبطاقات في الهيكل التحقق من الصحة استكشاف الأخطاء واصلاحها معلومات ذات صلة

## <u>المقدمة</u>

يشرح هذا المستند كيفية إعداد Cisco ICS 7750 الذي يشغل إصدار البرنامج 2.5 أو 2.6 مع معالج توجيه متعدد الخدمات (300 (MRP على الأقل حتى يمكن له الاتصال بشبكة محلية تستخدم شبكات VLAN 802.1q. برنامج Cisco ICS الإصدارات 2.5 و 2.6 بها إمكانيات VLAN محدودة. كل من البطاقة في الهيكل ينبغي كنت على ال VLAN أهلي طبيعي (بشكل خاص VLAN) أن يستعمل إطار untagged. يمكن أن يكون ل MRP واجهات فرعية إضافية معرفة لشبكات VLAN الأخرى 802.1q في الشبكة للسماح بحركة المرور بين شبكات VLAN ور

## <u>المتطلبات الأساسية</u>

## <u>الاصطلاحات</u>

للحصول على مزيد من المعلومات حول اصطلاحات المستندات، ارجع إلى <u>اصطلاحات تلميحات Cisco التقنية</u>.

## <u>المتطلبات</u>

قبل أن تحاول إجراء هذا التكوين، فتأكد من استيفاء المتطلبات الأساسية التالية:

- يمكن تشغيل الأداة المساعدة Cisco ICS 7750 ICSConfig دون أخطاء.
- تِتعرف الأداة الإدارية Cisco ICS على جميع البطاقات الموجودة في الهيكل.
- أنت تتلقى مفتاح setup مع 802.1q VLANs مع شنطة ميناء أن يكون ربطت إلى النظام مفتاح معالج (SSP) على ال cisco ICS 7750.
  - يجب أن تكون بطاقات محرك معالجة النظام (SPE) على شبكة VLAN الأصلية.
    - ال SSP ينبغي يتلقى الإدارة VLAN على ال VLAN أهلي طبيعي.
    - يجب أن تكون واجهة VLAN هي واجهة MRP FastEthernet 0/0 هي واجهة VLAN الأصلية.

ال VLAN أهلي طبيعي عادة VLAN 1 ولا يستعمل 802.1q يحدد لإطراداته.

يتطلب برنامج Cisco ICS 7750 صيغة 2.5 و 2.6 أن يتم تكوين كل بطاقات في هيكل 7750 للاتصال بشبكة VLAN الأصلية (بشكل خاص 1 VLAN) حتى أنهم يرسلون إطارات 802.1Q غير المميزة. يمكن أن يكون لكل من MRPs و SSP إتصالات إضافية بشبكات VLAN الأخرى التي تستخدم إطارات 802.1Q المميزة كما هو مطلوب لتوصيل ICS 7750 بشبكة محلية.

يفترض هذا المستند أنك على دراية بالمواضيع التالية بالفعل:

- لاستخدام شبكات 802.1q المحلية الظاهرية (VLANs) على محولات Catalyst والموجهات المستندة إلى Cisco IOS<sup>®</sup>. إذا كنت ترغب في مراجعة مفاهيم توصيل 802.1q والتنفيذ، فهناك العديد من المستندات المتوفرة على <u>صفحة دعم شبكات LAN الظاهرية/توصيل شبكات LAN الظاهرية (VLAN/VTP)</u>.
  - شبكات VLAN الخاصة بالإدارة. أحلت ل كثير معلومة، <u>يشكل إدارة عنوان على مادة حفازة 4000/4500.</u> 5000/5500، ومادة حفازة ثابت تشكيل مفتاح.
  - إستخدام بروتوكول إنشاء خط اتصال شبكات VLAN (VTP). لمزيد من المعلومات، ارجع إلى <u>فهم بروتوكول</u> إ<u>نشاء خط اتصال شبكات VLAN (VTP) وتكوينه</u>.

## <u>المكونات المستخدمة</u>

تستند المعلومات الواردة في هذا المستند إلى إصدارات البرامج والمكونات المادية أدناه.

- تم التحقق من الصحة مع برنامج Cisco ICS، الإصدارات 2.5 و 2.6
  - Cisco ICS 7750 مع SAP و SAP
    - منفذ MRP 300 واحد
      - 5 فتحات SPEs

تم إنشاء المعلومات المُقدمة في هذا المستند من الأجهزة الموجودة في بيئة معملية خاصة. بدأت جميع الأجهزة المُستخدمة في هذا المستند بتكوين ممسوح (افتراضي). إذا كنت في شبكة مباشرة، فتأكد من فهمك للتأثير المحتمل لأي أمر.

## <u>التكوين</u>

<u>الرسم التخطيطي للشبكة</u>

يستخدم هذا المستند إعداد الشبكة الموضح في الرسم التخطيطي أدناه.

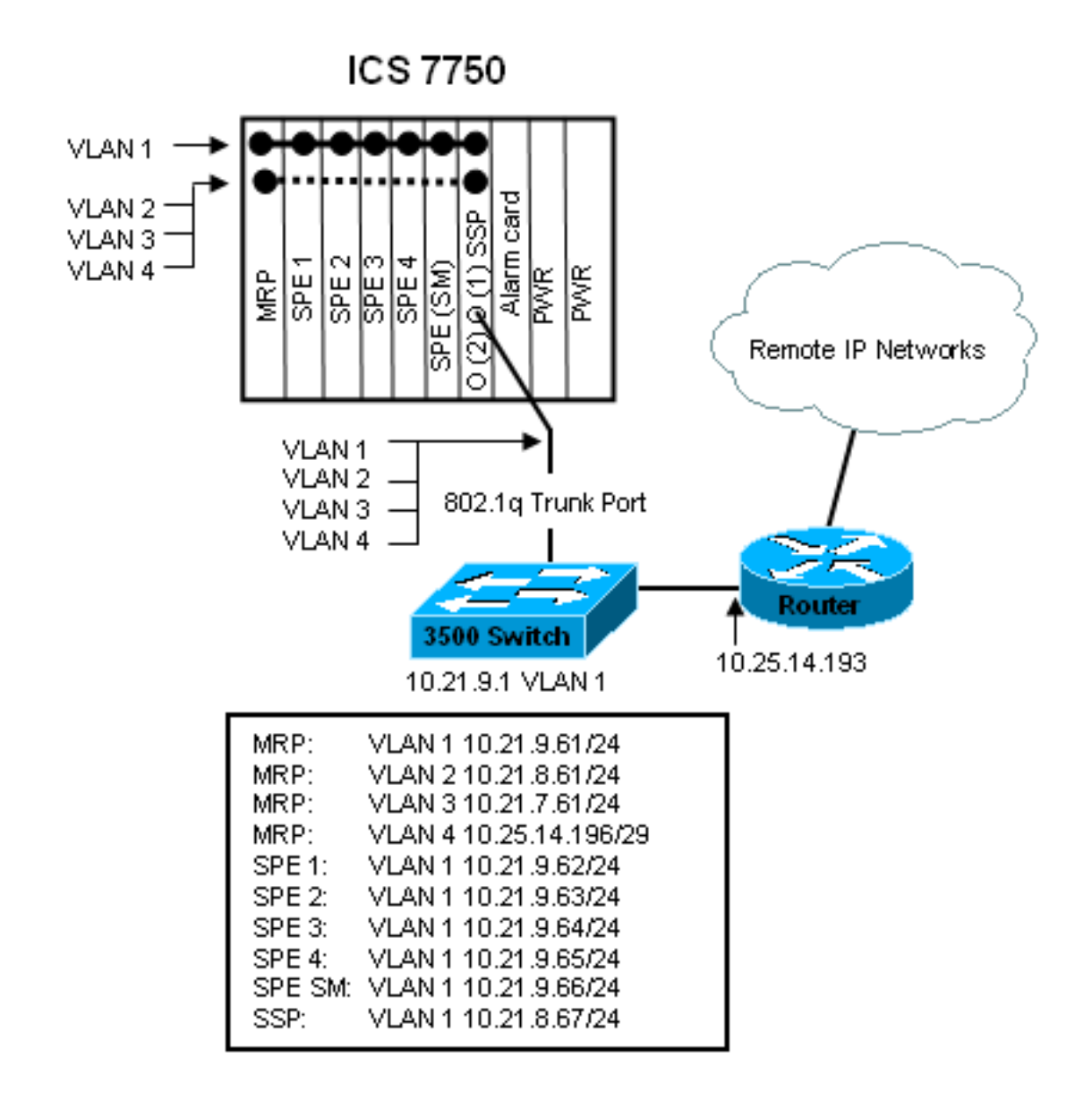

في هذا رسم بياني، أنت يستطيع رأيت أن all of the بطاقة يكون ربطت إلى VLAN 1. وبالإضافة إلى ذلك، يتم توصيل MRP و SSP أيضا بشبكات VLAN من 2 إلى 4. هذه هي الطريقة التي تبدو بها الشبكة عند إكمال المهام الواردة في هذا المستند.

<u>شكلت المادة حفازة 902.1 PWR ل 802.1 شكلت المادة حفازة 1300 منطة</u>

في هذا تشكيل، المادة حفازة ربطت مفتاح إلى ال SSP ميناء على ميناء 1/0. أستخدم الأوامر الموضحة هنا لإعداد هذا الإعداد.

| تكوين خط الاتصال 500          | PWR XL 802.1Q 35                         |
|-------------------------------|------------------------------------------|
|                               |                                          |
| 3500XL> <b>enable</b>         |                                          |
| L# <b>configure terminal</b>  | 3500XL                                   |
| e per line. End with          | Enter configuration commands, one        |
| .CNTL/Z                       |                                          |
| rface FastEthernet0/1         | 3500XL(config)# <b>interf</b>            |
| s encapsulation dot1q         | 3500XL(config-if)#switchport trunk       |
| switchport mode trunk         | 3500XL(config-if)# <b>sw</b>             |
| runk allowed vlan all         | 3500XL(config-if)# <b>switchport tru</b> |
| 500XL(config-if)# <b>exit</b> | 350                                      |
| 3500XL(config)# <b>exit</b>   |                                          |
| config startup-config         | 3500XL#copy running-co                   |
| ename [startup-config         | ?[Destination filen                      |
| uilding configuration         | Bui                                      |
|                               |                                          |

## <u>التحقق من التكوين</u>

يوفر هذا القسم معلومات يمكنك إستخدامها للتأكد من أن التكوين يعمل بشكل صحيح.

يتم دعم بعض أوامر <mark>العرض بواسطة</mark> <u>أداة مترجم الإخراج (العملاء المسجلون فقط)، والتي تتيح لك عرض تحليل</u> إ<u>خراج أمر</u> العرض.

في المخرجات أدناه، يمكنك أن ترى:

- ال switchport *مكنت*.
- ثبتت ال administrative and operation أسلوب إلى *شنطة*.
  - تم تعيين تضمين trunking على 802.1q.
  - تم تعيين عملية كبسلة التوصيل العملياتي على dot1q.
    - ال VLAN طبيعي 1 VLAN.
- الشبكات المحلية الظاهرية (VLANs) النشطة هي من 1 إلى 4.

إخراج الأمر هذا من الأمر show interface fastEthernet 0/1 switchport.

### cat2924#show interface fastEthernet 0/1 switchport

Name: Fa2/1 Switchport: Enabled Administrative mode: trunk Operational Mode: trunk Administrative Trunking Encapsulation: dot1q Operational Trunking Encapsulation: dot1q Negotiation of Trunking: Disabled ((Access Mode VLAN: 0 ((Inactive (Trunking Native Mode VLAN: 1 (default Trunking VLANs Enabled: ALL Trunking VLANs Active: 1-4 Pruning VLANs Enabled: 2-1001 cat2924#

> Priority for untagged frames: 0 Override vlan tag priority: FALSE Voice VLAN: none Appliance trust: none #3500XL

<u>أستكشاف أخطاء التكوين وإصلاحها</u>

لا توجد خطوات لاستكشاف أخطاء هذا الجزء من التكوين وإصلاحها.

<u>شكلت ال VTP عملية إعداد على ال PWR XL 3500</u>

ال 9WR XL 3500 نادل في هذه الشبكة. استعملت الأمر يظهر هنا أن setup ال VTP عملية إعداد.

## PWR XL VTP 3500

3500XL#**vlan database** 3500XL(vlan)#**vtp server** .Device mode already VTP SERVER 3500XL(vlan) **#vtp domain tacweb** Changing VTP domain name from tt to tacweb 3500XL(vlan) **#vtp password 1P6c3J9z** Setting device VLAN database password to 1P6c3J9z 3500XL(vlan) **#exit** .APPLY completed ....Exiting #3500XL

<u>التحقق من التكوين</u>

يوفر هذا القسم معلومات يمكنك إستخدامها للتأكد من أن التكوين لديك قيد التشغيل.

يتم دعم بعض أوامر **العرض بواسطة** <u>أداة مترجم الإخراج (العملاء المسجلون فقط)، والتي تتيح لك عرض تحليل</u> إ<u>خراج أمر</u> العرض.

في المخرجات أدناه، يمكنك أن ترى:

- هناك ثماني شبكات VLAN معروفة.
  - ال VTP أسلوب *نادل*.
  - ال VTP مجال *tacweb*.

هذا عينة أمر ينتج من **العرض vtp وضع** أمر.

|            | 3500XL# <b>sh</b>                              | ow vtp  | status   |
|------------|------------------------------------------------|---------|----------|
|            | VTP Version                                    |         | : 2      |
|            | Configuration Revision                         |         | : 2      |
|            | Maximum VLANs supported                        | locally | 7 : 254  |
|            | Number of existing VLA                         | Ns      | : 8      |
|            | VTP Operating Mode                             | :       | Server   |
|            | VTP Domain Name                                | :       | tacweb   |
|            | VTP Pruning Mode                               | : Di    | sabled   |
|            | VTP V2 Mode                                    | : Di    | sabled   |
|            | VTP Traps Generation                           | : Di    | sabled   |
| MD5 digest | : 0x25 0x8F 0xFF 0x30 0xEF 0:                  | xB1 0xA | A2 0x57  |
|            | Configuration last modified by 10.21.9.1 at 4- | 9-93 18 | 3:53:07  |
|            |                                                | +       | \$3500XL |
|            |                                                |         |          |

أستكشاف أخطاء التكوين وإصلاحها

لا توجد خطوات تم توفيرها لاستكشاف أخطاء هذا الجزء من التكوين وإصلاحها.

تكوين عبارة IP الافتراضية على 900 PWR XL

ال PWR XL 3500 نادل في هذه الشبكة. أستخدم الأوامر الموضحة هنا لإعداد بوابة IP الافتراضية.

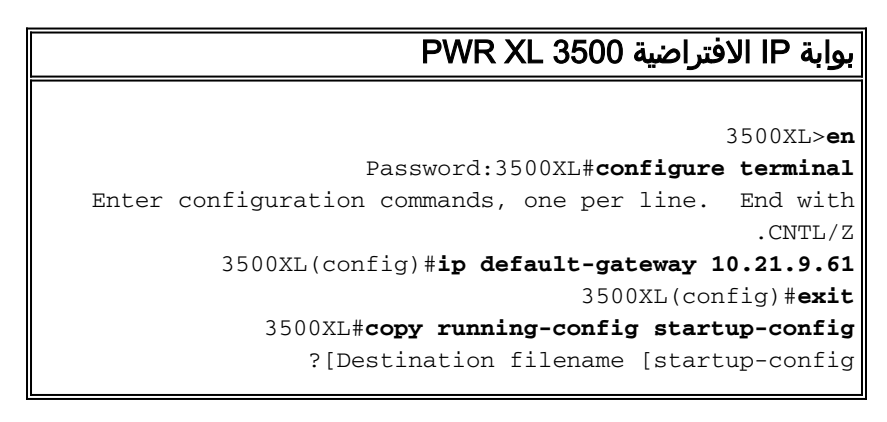

```
...Building configuration
[OK]
#3500XL
```

## <u>التحقق من التكوين</u>

لا توجد خطوات تم توفيرها للتحقق من هذا الجزء من التكوين.

أستكشاف أخطاء التكوين وإصلاحها

لا توجد خطوات تم توفيرها لاستكشاف أخطاء هذا الجزء من التكوين وإصلاحها.

<u>تكوين ICS 7750 SSP ل 802.1Q trunking</u>

تنشئ هذه المهمة منفذين على ICS 7750 SSP كمنافذ خط اتصال 802.1Q. المنافذ التي تقوم بتكوينها هي المنافذ التي تقوم بتوصيل SSP بمحول Catalyst الخارجي و SSP بواجهة إيثرنت MRP الداخلية. يوجد بروتوكول MRP في الفتحة 1 من هيكل ICS 7750. الفتحة 1 هي المنفذ 3/0 على SSP. أستخدم الأوامر الموضحة هنا لإعداد هذا الإعداد.

### تكوين خط اتصال ICS 7750 SSP 802.1Q

```
SSP>enable
                                SSP#configure terminal
Enter configuration commands, one per line. End with
                                                .CNTL/Z
                SSP(config)#interface FastEthernet0/1
  SSP(config-if) #switchport trunk encapsulation dot1q
                 SSP(config-if) #switchport mode trunk
     SSP(config-if) #switchport trunk allowed vlan all
             SSP(config-if)#interface FastEthernet0/3
 SSP(config-if) # switchport trunk encapsulation dot1q
                SSP(config-if) # switchport mode trunk
     SSP(config-if) #switchport trunk allowed vlan all
                                   SSP(config-if) #exit
                                      SSP(config) #exit
               SSP#copy running-config startup-config
               ?[Destination filename [startup-config
                             ... Building configuration
                                                   [OK]
                                                   #SSP
```

**ملاحظة:** MRP في هذا التكوين هو الفتحة الموجودة في أقصى اليسار وأنت تواجه واجهة هيكل ICS 7750. تكون أرقام فتحات البطاقة من 3 إلى 8 من اليسار إلى اليمين. هذا هو السبب في أن الواجهات المستخدمة في هذا التكوين هي FastEthernet 0/1 و 3/0.

### التحقق من التكوين

يوفر هذا القسم معلومات يمكنك إستخدامها للتأكد من أن التكوين لديك قيد التشغيل.

يتم دعم بعض أوامر **العرض بواسطة** <u>أداة مترجم الإخراج</u> (العملاء المسجلون فقط)، والتي تتيح لك عرض تحليل إخراج أمر العرض.

في هذا المخرج هنا يمكنك أن ترى:

- ال switchport .
- ثبتت ال administrative and operation أسلوب إلى .
  - ثبتت ال trunking عملية كبسلة إلى 802.1<sub>9</sub>.
  - تم تعيين عملية كبسلة التوصيل العملياتي على dot1q.
    - ال VLAN: 1 أهلي طبيعي VLAN: 1.
      - شبكات VLAN النشطة هي 1-4.

وهذا نموذج من إخراج الأمر من الأمر Show interface fastEthernet mod\_num/port\_num switchport.

#### SSP#show interface fastEthernet 0/1 switchport

Name: Fa0/1 Switchport: Enabled Administrative mode: trunk Operational Mode: trunk Administrative Trunking Encapsulation: dot1q Operational Trunking Encapsulation: dot1q Negotiation of Trunking: Disabled ((Access Mode VLAN: 0 ((Inactive (Trunking Native Mode VLAN: 1 (default Trunking VLANs Enabled: ALL Trunking VLANs Active: 1-4 Pruning VLANs Enabled: 2-1001 #SSP

Priority for untagged frames: 0 Override vlan tag priority: FALSE Voice VLAN: none Appliance trust: none #SSP هذا مثال آخر من العرض قارن fastEthernet mod\_num/port\_num switchport أمر.

#### SSP#show interface fastEthernet 0/3 switchport

Name: Fa0/3 Switchport: Enabled Administrative mode: trunk Operational Mode: trunk Administrative Trunking Encapsulation: dot1q Operational Trunking Encapsulation: dot1q Negotiation of Trunking: Disabled ((Access Mode VLAN: 0 ((Inactive (Trunking Native Mode VLAN: 1 (default Trunking VLANs Enabled: ALL Trunking VLANs Active: 1-4 Pruning VLANs Enabled: 2-1001

> Priority for untagged frames: 0 Override vlan tag priority: FALSE Voice VLAN: none Appliance trust: none #SSP

> > أستكشاف أخطاء التكوين وإصلاحها

لا توجد خطوات تم توفيرها لاستكشاف أخطاء هذا الجزء من التكوين وإصلاحها.

<u>شكلت ال VTP عملية إعداد على ال ICS 7750 SSP</u>

ال SSP VTP زبون في هذا شبكة. أستخدم الأوامر الموضحة هنا لإعداد هذا الإعداد.

**تحذير:** يمكن أن يدعم بروتوكول SSP 256 شبكة محلية ظاهرية (VLAN) فقط. إن يتلقى شبكتك أكثر من 256 VLANs أنت تحتاج أن يمكن VLAN يقلص عدد VLANs أن يرى SSP في VTP إعلان. لمزيد من المعلومات، ارجع إلى <u>فهم بروتوكول إنشاء خط اتصال شبكات VLAN (VTP) وتكوينه</u>.

### ICS 7750 SSP VTP SSP>enable SSP#vlan database SSP(vlan) #vtp client .Setting device to VTP CLIENT mode SSP(vlan) #vtp domain tacweb Changing VTP domain name from hhgttg to tacweb SSP(vlan) #vtp password 1P6c3J9z Setting device VLAN database password to 1P6c3J9z SSP(vlan) #exit This message appears. Although the message is ---! normal, it is not !--- completely accurate. It is possible to change some VTP parameters on a VTP Client. !--- In this case the VTP domain name and password were changed. If this switch !--- never had a domain name configured, it would have learned it from its upstream VTP !--- partner. There is no harm in entering the domain name manually. In CLIENT state, no apply #attempted.Exiting.... SSP

## التحقق من التكوين

يوفر هذا القسم معلومات يمكنك إستخدامها للتأكد من أن التكوين لديك قيد التشغيل.

يتم دعم **بعض** أوامر **العرض** بواسطة <u>أداة مترجم الإخراج</u> (<u>العملاء المسجلون</u> فقط)، والتي تتيح لك عرض تحليل إخراج أمر **العرض**.

في المخرجات هنا يمكنك أن ترى:

- هناك ثماني شبكات VLAN معروفة.
  - ال VTP أسلوب .
  - ال VTP مجال tacweb.

هذا نموذج لمخرجات الأمر من الأمر show vtp status .

#### SSP#**show vtp status**

|            | VTP Version                                    | : 2            |
|------------|------------------------------------------------|----------------|
|            | Configuration Revision                         | n : 2          |
|            | Maximum VLANs supported                        | locally : 254  |
|            | Number of existing VL                          | ANS : 8        |
|            | VTP Operating Mode                             | : Client       |
|            | VTP Domain Name                                | : tacweb       |
|            | VTP Pruning Mode                               | : Disabled     |
|            | VTP V2 Mode                                    | : Disabled     |
|            | VTP Traps Generation                           | : Enabled      |
| MD5 digest | : 0x25 0x8F 0xFF 0x30 0xEF (                   | 0xB1 0xA2 0x57 |
|            | Configuration last modified by 10.21.9.1 at 4- | -9-93 18:53:07 |
|            |                                                | #SSP           |
|            | ننا يمكنك أن ترى:                              | في المخرجات ه  |

- ميناء 2، 4، 5، 6، 7، و 8 في VLAN 1 (ميناء 1 و 3 يكونون شنطة ميناء).
  - کل VLANs ک

**ملاحظةً:** شبكات VLAN أرقام 1002 و 1003 و 1004 و 1005 هي شبكات VLAN الافتراضية. هذا هو السبب **العرض vtp وضع** يبدي أمر ثمانية VLANs: VLAN (تقصير)؛. شبكات VLAN رقم 2-4 التي أضفتها وتظل الشبكات المحلية الظاهرية (VLANs) الأربع افتراضية.

وهذا نموذج لمخرجات الأمر من الأمر show vlan brief.

|          |        |          |              |        | S      | SP# <b>show vlan</b> | brief  |
|----------|--------|----------|--------------|--------|--------|----------------------|--------|
|          |        | VLAN Nam | ie           |        |        | Status               | Ports  |
| ,default |        |          | active       | Fa0/2, | Fa0/4, | Fa0/5, Fa0/          | 6 1    |
|          | Fa0/7, | Fa0/8    |              |        |        |                      |        |
|          |        |          | vlan2        |        |        | active               | e 2    |
|          |        |          | vlan3        |        |        | active               | e 3    |
|          |        |          | vlan4        |        |        | active               | e 4    |
|          |        |          | fddi-default |        |        | active               | e 1002 |
|          |        |          | token-ring-d | efault |        | active               | e 1003 |
|          |        |          | fddinet-defa | ult    |        | active               | e 1004 |
|          |        |          | trnet-defaul | t      |        | active               | e 1005 |
|          |        |          |              |        |        |                      | #SSP   |
|          |        |          |              |        |        |                      |        |

في هذا الإخراج، يمكنك أن ترى أن بروتوكول SSP يعرف حول شبكات VLAN من 2 إلى 4.

هناك طريقة إضافي أن يدقق أن VTP يكون نشط. واحد طريقة أن يغير الإسم من VLAN على ال VTP نادل ويدقق أن ال VLAN إسم تغير يكون نشرت إلى ال VTP زبون. ال VTP تشكيل مراجعة رقم أيضا ينبغي زيادة بمقدار واحد.

أستكشاف أخطاء التكوين وإصلاحها

لا توجد خطوات تم توفيرها لاستكشاف أخطاء هذا الجزء من التكوين وإصلاحها.

<u>شكلت 802.1q VLANs على ال ICS 7750 MRP</u>

MRP هو الموجه بين شبكات VLAN لهذه الشبكة. أستخدم الأوامر الموضحة هنا لإعداد هذا الإعداد.

## ICS 7750 MRP 802.1q MRP>enable :Password MRP#configure terminal Enter configuration commands, one per line. End with .CNTL/Z MRP(config) #interface FastEthernet0/0 MRP(config-if) #ip address 10.21.9.61 255.255.255.0 Interface 0/0 is the Native VLAN interface that ---! uses untagged frames. !--- Do not configure 802.1q encapsulation on it. MRP(config-if) #interface FastEthernet0/0.1 MRP(config-if)#encapsulation dot10 2 MRP(config-if) #ip address 10.21.8.61 255.255.255.0 MRP(config-if) #no cdp enable MRP(config-if)#interface FastEthernet0/0.2 MRP(config-if) #encapsulation dot10 3 MRP(config-if) #ip address 10.21.7.61 255.255.255.0

```
MRP(config-if) #no cdp enable
MRP(config-if) #interface FastEthernet0/0.3
MRP(config-if) #encapsulation dot1Q 4
MRP(config-if) #ip address 10.25.14.196 255.255.255.248
MRP(config-if) #no cdp enable
MRP(config-if) #exit
MRP(config-if) #exit
MRP(config) #exit
#MRP
```

<u>التحقق من التكوين</u>

يوفر هذا القسم معلومات يمكنك إستخدامها للتأكد من أن التكوين لديك قيد التشغيل.

يتم دعم بعض أوامر **العرض بواسطة** <u>أداة مترجم الإخراج (العملاء المسجلون فقط)، والتي تتيح لك عرض تحليل</u> إ<u>خراج أمر</u> العرض.

هذا نموذج لمخرجات الأمر من الأمر show vlan.

#### MRP#show vlans

(Virtual LAN ID: 1 (IEEE 802.1Q Encapsulation

vLAN Trunk Interface: FastEthernet0/0

#### : (This is configured as Native VLAN for the following interface(s

FastEthernet0/0

:Protocols Configured: Address: Received: Transmitted IP 10.21.9.61 3664824 3660021

#### (Virtual LAN ID: 2 (IEEE 802.1Q Encapsulation

vLAN Trunk Interface: FastEthernet0/0.1

:Protocols Configured: Address: Received: Transmitted IP 10.21.8.61 3020581 3116540

#### (Virtual LAN ID: 3 (IEEE 802.1Q Encapsulation

vLAN Trunk Interface: FastEthernet0/0.2

:Protocols Configured: Address: Received: Transmitted IP 10.21.7.61 100073 82743

#### (Virtual LAN ID: 4 (IEEE 802.1Q Encapsulation

vLAN Trunk Interface: FastEthernet0/0.3

:Protocols Configured: Address: Received: Transmitted IP 10.25.14.196 157686 34398

#MRP

أستكشاف أخطاء التكوين وإصلاحها

لا توجد خطوات تم توفيرها لاستكشاف أخطاء هذا الجزء من التكوين وإصلاحها.

<u>تكوين توجيه IP الافتراضي على ICS 7750 MRP</u>

قم بتكوين معلمات توجيه IP لإعداد MRP كبوابة افتراضية قابلة للتطبيق لشبكات IP البعيدة التي يمكن للأنظمة الطرفية على الشبكة المحلية إستخدامها.

يوجد شرح شامل لتوجيه IP، والعبارات الافتراضية، والعبارات الخاصة بالمحاولة الأخيرة خارج نطاق هذا المستند. الخيار المقدم في هذا المستند هو واحد فقط من الحلول الممكنة لضمان اتصال توجيه IP كاف. لمزيد من المعلومات حول هذا الموضوع، ارجع إلى <u>تكوين عبارة للملاذ الأخير باستخدام أوامر IP</u>.

في تصميم الشبكة هذا، تستخدم الأنظمة الطرفية على الشبكة المحلية عنوان IP الخاص ب MRP لشبكة VLAN التي يتم الاتصال بها كبوابة افتراضية لها. على سبيل المثال، سيتم تكوين جهاز على شبكة VLAN 3 على 10.21.7.61 كبوابة افتراضية له. إذا كانت حركة مرور IP موجهة لشبكات IP البعيدة، يقوم MRP بإعادة توجيه حركة مرور البيانات إلى الموجه الآخر في <u>الرسم التخطيطي للشبكة</u> عبر شبكة VLAN رقم 4.

أستخدم الأوامر الموضحة هنا لإعداد هذا الإعداد.

### الشبكة الافتراضية ICS 7750 MRP، عبارة المحاولة الأخيرة

MRP>enable :Password MRP#configure terminal Enter configuration commands, one per line. End with .CNTL/Z #(MRP(config) MRP(config)#ip classless MRP(config)#ip default-network 0.0.0.0 MRP(config)#ip route 0.0.0.0 0.0.0.0 10.25.14.193 MRP(config)#ip route 0.0.0.0 MRP(config-if)#exit MRP(config)#exit MRP(config)#exit #MRP

### التحقق من التكوين

يوفر هذا القسم معلومات يمكنك إستخدامها للتأكد من أن التكوين لديك قيد التشغيل.

يتم دعم بعض أوامر **العرض بواسطة** <u>أداة مترجم الإخراج (العملاء المسجلون فقط)، والتي تتيح لك عرض تحليل</u> إ<u>خراج أمر</u> العرض.

هذا نموذج لمخرجات الأمر من الأمر show ip route.

```
MRP#show ip route
                        Codes: C - connected, S - static, I - IGRP, R - RIP, M - mobile, B - BGP
                               D - EIGRP, EX - EIGRP external, O - OSPF, IA - OSPF inter area
                               N1 - OSPF NSSA external type 1, N2 - OSPF NSSA external type 2
                                E1 - OSPF external type 1, E2 - OSPF external type 2, E - EGP
                     i - IS-IS, L1 - IS-IS level-1, L2 - IS-IS level-2, ia - IS-IS inter area
                                    candidate default, U - per-user static route, o - ODR - *
                                                          P - periodic downloaded static route
                                        Gateway of last resort is 10.25.14.193 to network 0.0.0.0
                                       is variably subnetted, 4 subnets, 2 masks 10.0.0/8
                                     С
                                             10.21.9.0/24 is directly connected, FastEthernet0/0
                                    С
                                            10.21.8.0/24 is directly connected, FastEthernet0/0.1
                                    С
                                            10.21.7.0/24 is directly connected, FastEthernet0/0.3
                                С
                                        10.25.14.192/29 is directly connected, FastEthernet0/0.2
                                                            s*
                                                                 0.0.0.0/0 [1/0] via 10.25.14.193
                                                                                              #MRP
في الإخراج أعلاه، يمكنك أن ترى أن بوابة المحاولة الأخيرة هي 10.25.14.193 إلى الشبكة 0.0.0.0 وأن MRP لديه
```

مسار إلى 0.0.0.0 من خلال عنوان IP **10.25.14.193**. هذا هو عنوان IP الخاص بالموجه الآخر في <u>الرسم</u> <u>التخطيطي للشبكة</u>.

هذا نموذج لمخرجات الأمر من الأمر ping ip\_address.

#### 3500XL#ping 10.21.9.61

.Type escape sequence to abort :Sending 5, 100-byte ICMP Echos to 10.21.9.61, timeout is 2 seconds !!!!! Success rate is 100 percent (5/5), round-trip min/avg/max = 1/2/5 ms

#### 3500XL#ping 10.21.8.61

.Type escape sequence to abort :Sending 5, 100-byte ICMP Echos to 10.21.8.61, timeout is 2 seconds !!!!! Success rate is 100 percent (5/5), round-trip min/avg/max = 1/2/5 ms

#### 3500XL#ping 10.21.7.61

.Type escape sequence to abort :Sending 5, 100-byte ICMP Echos to 10.21.7.61, timeout is 2 seconds !!!!! Success rate is 100 percent (5/5), round-trip min/avg/max = 5/5/6 ms

#### 3500XL#ping 10.25.14.196

.Type escape sequence to abort :Sending 5, 100-byte ICMP Echos to 10.25.14.196, timeout is 2 seconds !!!!! Success rate is 100 percent (5/5), round-trip min/avg/max = 1/3/5 ms #3500XL

#### 3500XL#ping 10.25.14.193

.Type escape sequence to abort :Sending 5, 100-byte ICMP Echos to 10.25.14.196, timeout is 2 seconds !!!!! Success rate is 100 percent (5/5), round-trip min/avg/max = 1/3/5 ms #3500XL

في الإخراج أعلاه، يمكنك أن ترى أن المحول 3500 قادر على إختبار اتصال كل من عناوين الشبكة الفرعية التي تم تعيينها على شبكات VLAN على بروتوكول MRP. 10.21.9.61 هو شبكة VLAN الأصلية (VLAN 1) التي تستخدم الإطارات غير المميزة.

### أستكشاف أخطاء التكوين وإصلاحها

لا توجد خطوات تم توفيرها لاستكشاف أخطاء هذا الجزء من التكوين وإصلاحها.

### <u>إستخدام ICSConfig على SM SPE لتكوين البوابة الافتراضية للبطاقات في الهيكل</u>

في هذه المهمة يجب التحقق، وإذا تطلب الأمر، قم بتغيير البوابة الافتراضية للبطاقات الموجودة في الهيكل.

1. قم بالوصول إلى **Internet Explorer** على SM SPE أو جهاز آخر لديه اتصال ب SM SPE.

2. ابدأ ICSConfig وأدخل عنوان الربط http://ip\_address/icsconfig.تبدأ عملية

## .CheckDiscovery

| Cisco ICS 7  | 700 System 9          | Setup - discove              | ry system ca     | ds - Microsoft Inte | rnet Explorer |        |              | _ 🗆 ×   |
|--------------|-----------------------|------------------------------|------------------|---------------------|---------------|--------|--------------|---------|
| Ele Edit     | ⊻jew F <u>a</u> vorit | tes <u>T</u> ools <u>H</u> e | elp              |                     |               |        |              |         |
| 🚽 🖙 Back 👻 🖗 | ə - 🛽 🖸               | යි @Sear                     | ch 🗼 Favorite    | is 🎯 History 🛛 🔂    | • 🗇           |        |              |         |
| Address 🧧 h  | ttp://10.21.9.6       | 66/ICSConfig/Che             | eckDiscovery.asp | )                   |               | -      | <i>с</i> Рбо | Links » |
|              |                       |                              |                  |                     |               |        |              | *       |
|              |                       |                              |                  |                     |               |        |              |         |
| Ple          | ase wait w            | hile ICS 775                 | in is discove    | ring system care    | ls (10%)      |        |              |         |
|              | use wait w            | nne 165775                   |                  | ring system cure    | 15 (1970)     |        |              |         |
| Dis          | covery stat           | us                           |                  |                     |               |        | _            |         |
| Slot         | t Type                | IP                           | Status           | Message             |               |        |              |         |
| 1            | MRP300                | 10.21.9.61                   | Detecting        |                     |               |        |              |         |
| 2            | SPE310                | 10.21.9.62                   | Detecting        |                     |               |        |              |         |
| 4            | SPE310                | 10.21.9.64                   | Detecting        |                     |               |        |              |         |
| 5            | SPE310                | 10.21.9.65                   | Detecting        |                     |               |        |              |         |
| 6            | SPE310*               | 10.21.9.66                   | Detecting        |                     |               |        |              |         |
| 7            | SSP                   | 10.21.9.67                   | Detecting        |                     |               |        |              |         |
|              |                       |                              |                  |                     |               |        |              |         |
|              |                       |                              |                  |                     |               |        |              |         |
|              |                       |                              |                  |                     |               |        |              |         |
|              |                       |                              |                  |                     |               |        |              |         |
|              |                       |                              |                  |                     |               |        |              |         |
|              |                       |                              |                  |                     |               |        |              |         |
|              |                       |                              |                  |                     |               |        |              |         |
|              |                       |                              |                  |                     |               |        |              |         |
|              |                       |                              |                  |                     |               |        |              |         |
|              |                       |                              |                  |                     |               |        |              |         |
|              |                       |                              |                  |                     |               |        |              |         |
|              |                       |                              |                  |                     |               |        |              |         |
|              |                       |                              |                  |                     |               |        |              |         |
|              |                       |                              |                  |                     |               |        |              |         |
|              |                       |                              |                  |                     |               |        |              |         |
|              |                       |                              |                  |                     |               |        |              |         |
|              |                       |                              |                  |                     |               |        |              |         |
|              |                       |                              |                  |                     |               |        |              |         |
|              |                       |                              |                  |                     |               |        |              | -       |
| Done         |                       |                              |                  |                     |               | Intern | et           |         |
|              |                       |                              |                  |                     |               |        |              | 16      |

3. عندما تنتهي عملية CheckDiscovery، سيطلب منك النقر فوق **متابعة باستخدام** I**CSConfig**.

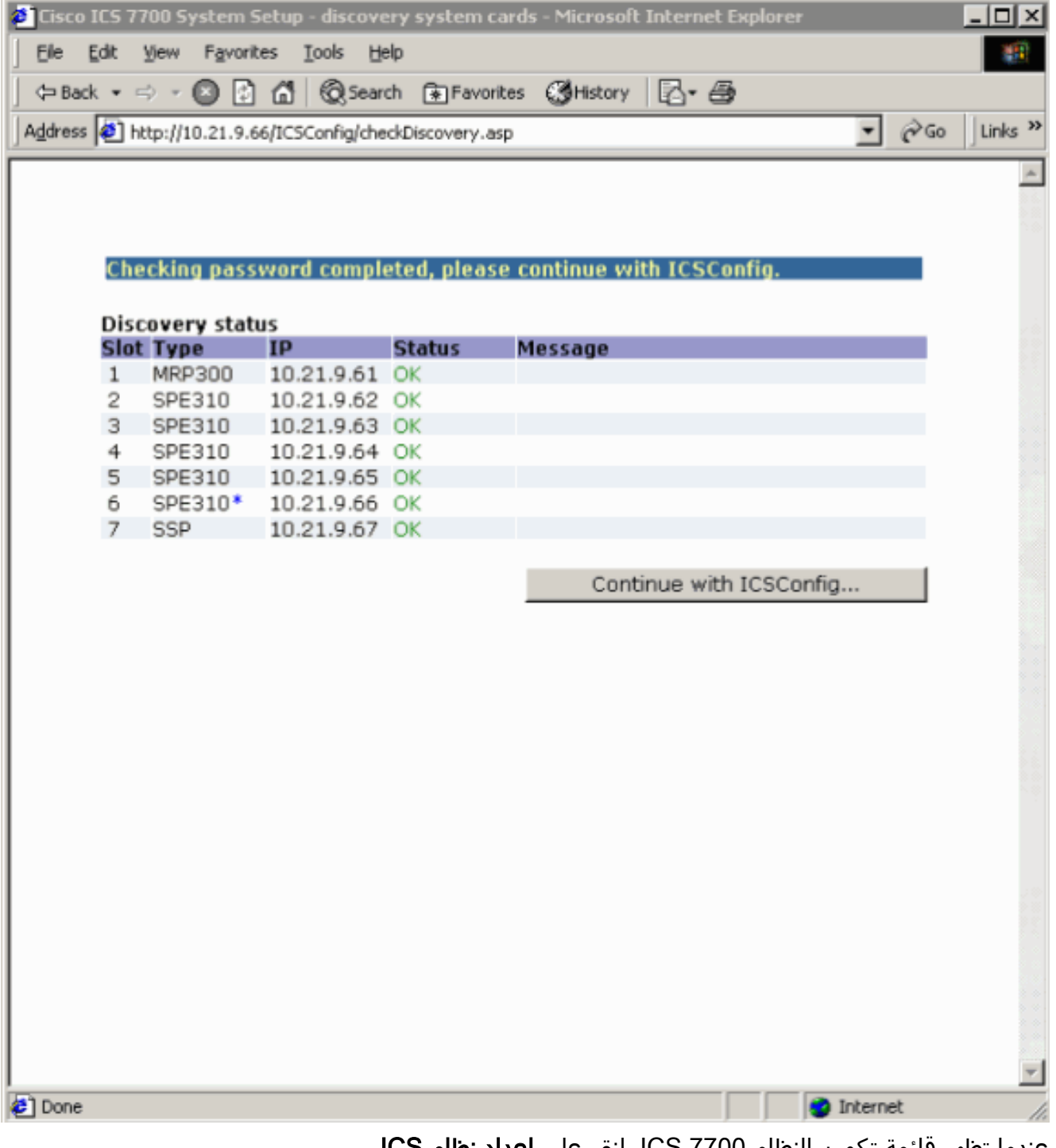

4. عندما تظهر قائمة تكوين النظام ICS 7700، انقر على **إعداد نظام ICS 7700**.

| ICS 7700 System    | Setup - Microsoft Internet Explorer                                                                                                    |         |    | _ 🗆 ×   |
|--------------------|----------------------------------------------------------------------------------------------------|---------|----|---------|
| Ele Edit Yew       | Favorites Tools Help                                                                                                    |         |    |         |
| 🗢 Back 🔹 🖘 👻       | 🕼 🗗 🔞 Search 🕢 Favorites 🔇 History 🛛 🖓 🗃                                                                                                    |         |    |         |
| Address 🙆 http://1 | 0.21.9.66/IC5Config/IC5SetupMain.asp                                                                                                    | •       | èС | Links » |
|                    |                                                                                                    |         |    |         |
| CISCO SYSTEMS      | ICS 7700 System Configuration                                                                                                    |         |    |         |
|                    | WARNING : Make sure that all Cisco ICS 7700 System<br>Manager sessions are closed before running the ICSConfig<br>application. In some cases, your browser may lose<br>connection to this ICS system as a result. |         |    |         |
|                    | <ul> <li>Select <u>ICS 7700 System Setup</u> if you want to change<br/>system settings such as IP addresses, SNMP<br/>community strings or passwords.</li> </ul>                                                  |         |    |         |
|                    | <ul> <li>Select <u>Shutdown/Restart</u> if you want to shutdown or<br/>restart individual system card, or shutdown the<br/>entire ICS System.</li> </ul>                                                          |         |    |         |
|                    | Copyright © 2000-2002 Cisco Systems, Inc. All Rights Reserved                                                                                                    |         |    |         |
|                    |                                                                                                    |         |    |         |
|                    |                                                                                                    |         |    |         |
|                    |                                                                                                    |         |    |         |
|                    |                                                                                                    |         |    |         |
| Downloading from a | ter shout black                                                                                                    | Interne | •  | Y       |
| Downloading from s |                                                                                                    | TUCCINE | •  | 11.     |

5. تظهر شاشة الملخص وتظهر الإعدادات الحالية. قم بالتمرير إلى القسم المسمى -Network Configuration DNS والبوابة.في هذه الحالة، تم إعداد البوابة الافتراضية بالفعل بشكل صحيح. يظهر لك باقي هذه المهمة كيفية تغيير هذا الإعداد إذا كنت بحاجة إلى ذلك.إذا كان النظام الخاص بك قد تم إعداده بالفعل بشكل صحيح، فلن تحتاج إلى إكمال هذه المهمة. انقر فوق **إلغاء الأمر** وأغلق جميع الإطارات المفتوحة.إذا كنت بحاجة إلى تغيير هذا الإعداد، استمر في هذه المهمة. انقر على إرتباط **تشكيل الشبكة-DNS** و**البوابة**.

| S<br>H<br>li | <b>Summary</b><br>f you are satisfied, click <b>Next</b> to continue<br>nk to make additional changes. | e; otherwise, click | con a      | E M S |
|--------------|----------------------------------------------------------------------------------------------------|---------------------|------------|-------|
|              | Network Configuration-DNS and G                                                                        | ateway              |            |       |
|              | Field Name                                                                                             | Old Value           | New Value  |       |
|              | Primary DNS IP:                                                                                        | 10.21.9.66          | 10.21.9.66 |       |
|              | Secondary DNS IP(optional):                                                                            |                     |            |       |
| l            | Default Gateway IP:                                                                                    | 10.21.9.61          | 10.21.9.61 |       |
|              | Security Setup for all IOS-based C                                                                     | ards                |            |       |
| l            | Field Name                                                                                             | Old Value           | New Value  |       |
| l            | Login Password:                                                                                        | ****                | ****       |       |
|              | Enable Password:                                                                                       | ****                | ****       |       |
|              | SNMP Security Setup for all system                                                                     | <u>n cards</u>      |            |       |
|              | Field Name                                                                                             | Old Value           | New Value  |       |
|              | SNMP Read-only Community String:                                                                       | public              | public     |       |
|              | SNMP Read-write Community<br>String:                                                                   | *****               | ****       |       |
|              | Security Setup for SPE Cards                                                                           |                     |            |       |
|              | Field Name                                                                                             | Old Value           | New Value  |       |
|              | SPE Administrator Password:                                                                            | ****                | ****       |       |

6. عندما يظهر القائمة أن يغير التقصير مدخل، دخلت العنوان صحيح وطقطقة **إستمرار**.

| 🖉 Cisco ICS 7700 Syste                         | em Manager Setup - Microsoft Internet Explorer 📃 🔲 🗙                                                                                 |
|------------------------------------------------|----------------------------------------------------------------------------------------------------|
| <b>Network Configur</b><br>On this page you sp | ation-DNS and Gateway<br>ecify DNS and default gateway information.                                                                  |
|                                                | Primary DNS IP:(optional) 10.21.9.66<br>Secondary DNS IP:(optional) Default Gateway IP: 10.21.9.61                                   |
|                                                | DNS is your Domain Name Server for domain<br>name lookup.<br>Default Gateway IP is the IP address to connect<br>the outside network. |
|                                                | Continue Cancel Help                                                                                                    |

7. عندما تظهر شاشة الملخص مرة أخرى، انقر **التالي**.

| <b>e</b> to   | isco ICS 7700 System Manager Setup - M                                                                 | licrosoft Internet f | Explorer 📃 🗖 | l × |
|---------------|----------------------------------------------------------------------------------------------------|----------------------|--------------|-----|
| S<br>It<br>li | <b>Summary</b><br>f you are satisfied, click <b>Next</b> to continue<br>nk to make additional changes. | e; otherwise, click  | on a         | M S |
|               | Network Configuration-DNS and G                                                                        | ateway               |              |     |
|               | Field Name                                                                                             | Old Value            | New Value    |     |
|               | Primary DNS IP:                                                                                        | 10.21.9.66           | 10.21.9.66   |     |
|               | Secondary DNS IP(optional):                                                                            |                      |              |     |
|               | Default Gateway IP:                                                                                    | 10.21.9.61           | 10.21.9.61   |     |
|               | Security Setup for all IOS-based O                                                                     | ards                 |              |     |
|               | Field Name                                                                                             | Old Value            | New Value    |     |
|               | Login Password:                                                                                        | ****                 | *****        |     |
|               | Enable Password:                                                                                       | ****                 | *****        |     |
|               | SNMP Security Setup for all system                                                                     | <u>n cards</u>       |              |     |
|               | Field Name                                                                                             | Old Value            | New Value    |     |
|               | SNMP Read-only Community String:                                                                       | public               | public       |     |
|               | SNMP Read-write Community<br>String:                                                                   | ****                 | ****         |     |
|               | Security Setup for SPE Cards                                                                           |                      |              |     |
|               | Field Name                                                                                             | Old Value            | New Value    |     |
|               | SPE Administrator Password:                                                                            | ****                 | ****         | -   |
|               | Next > Save As                                                                                         | Cancel               | Help         |     |

8. عند ظهور الشاشة "جاهز للإرسال"، انقر فوق **إرسال**.

### 🖉 Cisco ICS 7700 System Manager Setup - Microsoft Internet Explorer

**CISCO SYSTEMS** 

## Ready to Submit

Attention - You will lose the connection if you change the IP Address

مىلالىسى الى Initial Setup has the necessary information and is ready to submit your inputs to the Cisco ICS 7700 system.You must refresh your IP address (using ipconfig.exe for Windows NT/Win98 or winipcfg.exe for Window 95) or reboot your PC. Click Submit to complete the initial setup process. After rebooting, you can access the Cisco ICS 7700 System Manager by using the following URL: http://10.21.9.66/ics

| <br>   |        |      |
|--------|--------|------|
| Submit | Cancel | Help |
|        |        |      |

9. انتظر حتى تكتمل شاشة الإعداد قيد التقدم.

| Cisco ICS 7700 System Manager Setup - Microsoft Internet Explore                |               |
|---------------------------------------------------------------------------------|---------------|
| <b>Setup In Progress</b><br>This setup might take up to 20 minutes to complete. | Cisco Systems |
| Start processing, please wait                                                   |               |
|                                                                                 |               |
|                                                                                 |               |
|                                                                                 |               |
|                                                                                 |               |
|                                                                                 |               |
|                                                                                 |               |
|                                                                                 |               |
|                                                                                 |               |
|                                                                                 |               |
|                                                                                 |               |
|                                                                                 |               |
|                                                                                 |               |
|                                                                                 |               |
|                                                                                 |               |

\_\_\_\_\_

\*\*note: The submit process takes up to 20 minutes to complete.

10. عندما يطلب منك، انقر على **إغلاق النافذة**.

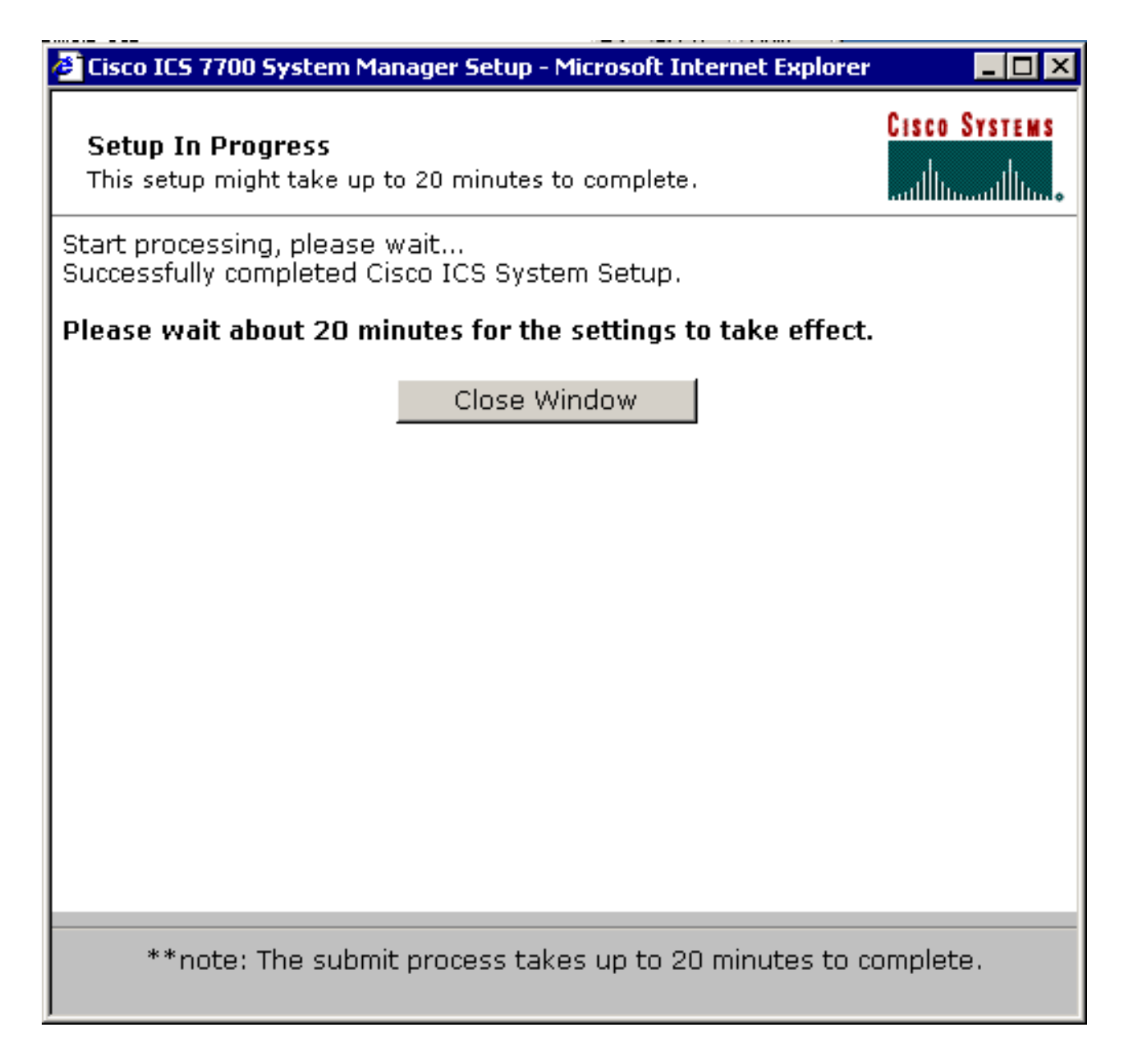

<u>التحقق من التكوين</u>

لا توجد خطوات تحقق محددة لهذه المهمة. انتقل إلى قسم <u>التحقق</u> أدناه.

أستكشاف أخطاء التكوين وإصلاحها

لا توجد خطوات خاصة لاستكشاف أخطاء هذه المهمة وإصلاحها. انتقل إلى قسم <u>التحقق</u> أدناه.

## <u>التحقق من الصحة</u>

يوفر هذا القسم معلومات يمكنك إستخدامها للتأكد من أن التكوين يعمل بشكل صحيح.

يتم دعم بعض أوامر **العرض بواسطة** <u>أداة مترجم الإخراج</u> (العملاء المسجلون فقط)، والتي تتيح لك عرض تحليل إخراج أمر العرض.

يمكنك التحقق من إمكانية وصول بطاقات SPE إلى الأنظمة الطرفية على شبكات VLAN من 2 إلى 4 بمساعدة الأمر ping من موجه أمر رفض الخدمة (DOS) إلى إختبار اتصال عناوين IP على MRP للشبكات المحلية الظاهرية (VLANs) الأخرى.

1. حدد **بدء>تشغيل>cmd [enter]** في وحدة التحكم بأي من SPEs. يؤز العنوان على ال MRP.**ملاحظة:** نظرا لأن شبكات SPE موجودة على شبكة VLAN رقم 1 (الشبكة الفرع*ي*ّة 10.21.9.0)، فأنت لا تحتاج إلى إختبار اتصال واجهة MRP لشبكة VLAN هذه. تم تضمين هذه الخطوة أدناه لإظهار إمكانية وصول SPE إلى جميع الشبكات الفرعية في هذا التكوين. C:\>ping 10.21.9.61 :Pinging 10.21.9.61 with 32 bytes of data Reply from 10.21.9.61: bytes=32 time<10ms TTL=255 Reply from 10.21.9.61: bytes=32 time=10ms TTL=255 Reply from 10.21.9.61: bytes=32 time=10ms TTL=255 Reply from 10.21.9.61: bytes=32 time=10ms TTL=255 :Ping statistics for 10.21.9.61 ,(Packets: Sent = 4, Received = 4, Lost = 0 (0% loss :Approximate round trip times in milli-seconds Minimum = Oms, Maximum = 10ms, Average = 7ms C:\>ping 10.21.8.61 :Pinging 10.21.8.61 with 32 bytes of data Reply from 10.21.8.61: bytes=32 time<10ms TTL=255 Reply from 10.21.8.61: bytes=32 time<10ms TTL=255 Reply from 10.21.8.61: bytes=32 time<10ms TTL=255 Reply from 10.21.8.61: bytes=32 time<10ms TTL=255 :Ping statistics for 10.21.8.61 ,(Packets: Sent = 4, Received = 4, Lost = 0 (0% loss :Approximate round trip times in milli-seconds Minimum = Oms, Maximum = Oms, Average = Oms C:\>ping 10.21.7.61 :Pinging 10.21.7.61 with 32 bytes of data Reply from 10.21.7.61: bytes=32 time<10ms TTL=255 Reply from 10.21.7.61: bytes=32 time<10ms TTL=255 Reply from 10.21.7.61: bytes=32 time<10ms TTL=255 Reply from 10.21.7.61: bytes=32 time<10ms TTL=255 :Ping statistics for 10.21.7.61 ,(Packets: Sent = 4, Received = 4, Lost = 0 (0% loss :Approximate round trip times in milli-seconds Minimum = Oms, Maximum = Oms, Average = Oms C:\>ping 10.25.14.196 :Pinging 10.25.14.196 with 32 bytes of data

> Reply from 10.25.14.196: bytes=32 time=10ms TTL=255 Reply from 10.25.14.196: bytes=32 time=10ms TTL=255 Reply from 10.25.14.196: bytes=32 time=10ms TTL=255 Reply from 10.25.14.196: bytes=32 time=10ms TTL=255

:Ping statistics for 10.25.14.196 ,(Packets: Sent = 4, Received = 4, Lost = 0 (0% loss :Approximate round trip times in milli-seconds Minimum = 10ms, Maximum = 10ms, Average = 10ms

C:\>ping 10.25.14.193

```
:Pinging 10.25.14.193 with 32 bytes of data
Reply from 10.25.14.193: bytes=32 time<10ms TTL=128
Reply from 10.25.14.193: bytes=32 time<10ms TTL=128
Reply from 10.25.14.193: bytes=32 time<10ms TTL=128
Reply from 10.25.14.193: bytes=32 time<10ms TTL=128
. Ping statistics for 10.25.14.193
,(Packets: Sent = 4, Received = 4, Lost = 0 (0% loss
:Approximate round trip times in milli-seconds
Minimum = 0ms, Maximum = 0ms, Average = 0ms
<\:C</pre>
```

## <u>استكشاف الأخطاء وإصلاحها</u>

أكثر سبب شائع لمشكلات التوجيه بين شبكات VLAN هو أخطاء التكوين.

من الممكن أيضا أن هناك مسارات IP ثابتة على SPEs التي تتخطى إعداد البوابة الافتراضية. أستخدم الأمر حميت netstat -rn في مطالبة DOS على SPEs للتحقق من جدول التوجيه الحالي. قم بحذف أي مسارات تعارض ثم حاول إجراء الاختبار مرة أخرى. إذا أصبحت الطرق معترضة فعليك أن تحدد طريقة إنشائها وتمنعها من الحدوث مرة أخرى..

## <u>معلومات ذات صلة</u>

- <u>ملاحظات الإصدار الخاصة ببرنامج النظام الإصدار 2.5.0 على Cisco ICS 7750</u>
- ملاحظات الإصدار الخاصة ببرنامج النظام الإصدار 2.6.0 على Cisco ICS 7750
- <u>صفحة دعم بروتوكول شبكات LAN الظاهرية/توصيل شبكات LAN الظاهرية (VLAN/VTP)</u>
  - <u>دعم تقنية الصوت</u>
  - <u>دعم منتجات الاتصالات الصوتية والاتصالات الموحّدة</u>
  - <u>استكشاف أخطاء خدمة IP الهاتفية من Cisco وإصلاحها</u>
    - الدعم التقني والمستندات <u>Cisco Systems</u>

ةمجرتاا مذه لوح

تمجرت Cisco تايان تايانق تال نم قعومجم مادختساب دنتسمل اذه Cisco تمجرت ملاعل العامي عيمج يف نيم دختسمل لمعد يوتحم ميدقت لقيرشبل و امك ققيقد نوكت نل قيل قمجرت لضفاً نأ قظعالم يجرُي .قصاخل امهتغلب Cisco ياخت .فرتحم مجرتم اممدقي يتل القيفارت عال قمجرت اعم ل احل اوه يل إ أم اد عوجرل اب يصوُتو تامجرت الاذة ققد نع اهتي لوئسم Systems الما يا إ أم الا عنه يل الان الانتيام الال الانتيال الانت الما